# Мультимедиа на компьютере

*Мультимедиа* — это сочетание нескольких способов передачи информации пользователю. Обычно под мультимедиа понимают отображение визуального ряда (видео, мультипликация или слайд-шоу) и параллельное звуковое сопровождение. То есть ваш компьютер считается *мультимедийным*, если он имеет звуковую карту и оборудован музыкальными колонками или наушниками.

Рассмотрим яркие проявления мира мультимедиа на вашем компьютере в виде воспроизведения и обработки видео и звука.

### Как хранятся фильмы

Вы уже знаете, что в файлах может храниться множество самой разнообразной информации. Можно записывать в файлы и фильмы. Конечно, для файлов с фильмами предусмотрены специальные форматы.

Наиболее распространенные типы файлов для хранения видео: AVI, MPEG (MPG, DAT), WMV, ASF и другие. Их отличают соответствующие расширения и значки.

Кроме типа, файлы с видео отличаются способом кодирования сигнала. Как говорят, используют разные *кодеки*. Этот термин произошел от соединения слов *кодировщик* и *декодировщик*. Таким образом, видео в файле с расширением AVI может быть закодировано кодеком DV, а может быть закодировано одним из кодеков стандарта MPEG-4, например, DivX. В таких случаях говорят, что AVI — это *контейнер*, а DivX — это кодек.

Для того чтобы ваш файл с видео кодировался при записи и потом декодировался при просмотре, в операционной системе на вашем компьютере должен быть установлен определенный набор кодеков. Иногда тот или иной кодек приходится устанавливать вручную, а в других случаях кодеки устанавливаются вместе с установкой программного обеспечения для обработки видео. В операционной системе Windows Vista минимальный набор кодеков установлен заранее. Но довольно популярные кодеки, такие как DivX или Xvid, отсутствуют в этой операционной системе кодеком, вы не сможете его просмотреть.

Дополнительные кодеки можно установить, пользуясь, например, комплектами для установки кодеков K-Lite Codec Pack или Nimo Codecs. Их загружают в Интернете или приобретают на компакт-дисках. Часто такие пакеты кодеков можно встретить на дисках, прилагаемых к журналам по компьютерной тематике. Надо понимать, что разные кодеки кодируют изображение и звук по-разному, с разным качеством. Например, кодеки стандарта MPEG-4 (DivX, Xvid) позволяют довольно сильно уменьшить размер файла, но при этом качество изображения и звука также очень сильно падает. В принципе, этот стандарт придумали для применения в Интернете, где размеры файла весьма критичны.

Кодеки стандарта MPEG-2 позволяют хранить видео в более приемлемом качестве и используются в спутниковом вещании и при записи DVD. Стандартное поддерживаемое MPEG-2 разрешение изображения (количество точек по ширине ×количество точек по высоте) — 720 × 576. Когда говорят «DVD-качество», подразумевают именно его. Цифровая видеокамера формата miniDV записывает изображение с таким же разрешением.

Сейчас получило распространение цифровое видео высокой четкости. Выпускаются цифровые видеокамеры и телевизоры, поддерживающие его. На дисках с фильмами высокой четкости кодирование фильмов также происходит по стандарту MPEG-2.

Есть кодеки, способные хранить видео вообще без потерь качества, например, кодек Huffyuv, но размер файлов при применении этих кодеков огромен.

Еще одна важная характеристика, которую необходимо учитывать при кодировании и декодировании видео, — *битрейт*. Битрейт — это количество видеоинформации, передаваемой в единицу времени. Чем выше эта характеристика, тем более качественное видео можно отобразить. Например, для DVD-формата характерно использования значений битрейта от 4 Мбит/с, а для видеофайлов с кодеком MPEG-4 обычное дело — использование битрейта ниже 1 Мбит/с.

Сжатие в видеофайлах происходит либо внутрикадровое, либо межкадровое, либо смешанное. В чем разница?

При *внутрикадровом* сжатии каждый кадр сжимается способом, похожим на сжатие изображения в формате JPEG. Таким образом, хранится каждый кадр в отдельности, как на кинопленке. К таким кодекам относятся, например, MotionJPEG (MJPEG) и DV-кодек.

При *межкадровом* сжатии выбираются *опорные кадры (I-frame)*, которые хранятся целиком. Для всех кадров между опорными хранятся не целые изображения, а только те места, которые изменились по сравнению с предыдущим кадром (*P-frame*).

Для программ редактирования видео, к которым относится, например, Ulead VideoStudio 11 Plus, гораздо удобнее обрабатывать видеофайлы с внутрикадровым сжатием, потому что обработка происходит покадрово, то есть каждого кадра в отдельности. Поэтому при работе редактора с исходными файлами с межкадровым сжатием происходит сначала восстановление промежуточных кадров, а затем уже их обработка.

## Как хранится музыка

Для хранения музыки и звуков придумали несколько форматов файлов.

Самый распространенный формат для полноценного несжатого хранения звука — WAVE (расширение файлов .wav). В файлах этого формата хранятся волновые

характеристики звука без потерь качества (*wave* — волна). Все зависит от заданных параметров хранения и качества оцифровки и воспроизведения.

Даже самый качественный звук при воспроизведении на плохой звуковой карте и плохих колонках покажется отвратительным.

Как вы знаете из школьного курса физики, звук представляет собой колебания среды (воздуха) с определенной частотой. Эти колебания — аналоговые. Чтобы их записать в компьютер производят процесс *оцифровки звука*. Соответственно качество звука, хранящегося в компьютере, сильно зависит от работы устройств оцифровки и обслуживающих их программ.

При записи звука в файл формата WAVE задаются три основные характеристики: *количество каналов* (стерео, моно), *частота* (чем выше, тем более качественный звук) и *разрядность потока* (чем выше, тем более качественный звук). Частота задается в килогерцах (кГц), а разрядность потока — в битах. Чтобы понять смысл разрядности потока можно провести аналогию с битрейтом в файлах с видео.

Файлы формата WAVE занимают довольно большой объем на диске. Чем выше характеристики записанного звука, тем больший объем файла получается. В качестве альтернативы придумали несколько форматов, где применяются различные способы сжатия и кодирования звука.

Формат MP3 (расширение файлов .mp3) получил последнее время очень широкое распространение. Выпускаются миниатюрные музыкальные плееры, воспроизводящие файлы этого формата, автомобильные магнитолы с возможностью прослушивания произведений, записанных в этом формате, телефоны с возможностью воспроизведения рингтонов, записанных в MP3 и т. д.

Размер файлов формата MP3 значительно меньше по сравнению с файлами формата WAVE.

Компанией Microsoft поддерживается формат потокового аудио WMA (расширение файлов .wma). В Интернете можно встретить файлы этого формата, доступные для загрузки.

Для воспроизведения файлов формата WAVE ничего дополнительно устанавливать не надо. А для прослушивания произведений, хранящихся в некоторых файлах форматов MP3 и WMA, придется установить дополнительные кодеки.

## Установка дополнительных кодеков

Для примера рассмотрим установку набора кодеков K-Lite Codec Pack.

Обычно вы получаете дистрибутив (комплект для установки) K-Lite Codec Pack в виде одного файла с расширением *.exe*. Этот исполнимый файл — самораспа-ковывающийся архив. Запустите его на выполнение двойным щелчком мыши в Проводнике.

Когда программа установки запустится, появится окно с рекомендацией закрыть все работающие приложения, кроме программы установки (рис. 7.1). Это вполне разумно, лучше так и поступить. В этом окне щелкните мышью на кнопке Next (Далее).

Далее появляется окно (рис. 7.2) с предупреждением о том, что если у вас на данный момент уже установлены предыдущие версии кодеков из комплекта K-Lite Codec Pack (то есть раньше вы уже ставили кодеки, например, из комплектов K-Lite Codec Pack предыдущих версий), то рекомендуется предварительно удалить эти кодеки. В этом окне щелкните мышью на кнопке Next (Далее).

В следующем окне (рис. 7.3) определяется папка, куда будут устанавливаться файлы. Можно согласиться с предложенным местом или указать другое место установки, исправив путь вручную или указав нужную папку в окне, открывающемся при щелчке мышью по кнопке Browse (Обзор).

Щелкните мышью на кнопке Next (Далее).

Следующее окно (рис. 7.4) позволяет определить компоненты, которые вы хотите установить.

Можно установить плеер для просмотра видео — Media Player Classic. В Windows Vista есть встроенный плеер, но некоторые предпочитают пользоваться дополнительными плеерами. При этом Media Player Classic — очень неплохой выбор. Он простой и вместе с тем функциональный.

Ниже перечисляются видео- и аудиокодеки, входящие в комплект K-Lite Codec Pack.

Чтобы не ломать голову, что нужно ставить, а что не пригодится, разработчики K-Lite Codec Pack предусмотрели варианты установки, которые можно выбрать в раскрывающемся списке над списком кодеков. По умолчанию в нем выбрано значение **Profile 1: Default.** Есть и другие варианты. Рассмотрим их.

- □ Profile 2: Playback Only только воспроизведение. Это вариант для тех, кто только смотрит фильмы, сам фильмы не монтирует и не перекодирует.
- □ Profile 3: Playback Only (without player) как и предыдущий, но без установки видеоплеера.
- Profile 4: Playback Only (essentials) только воспроизведение, установка только самых необходимых компонент. Минимум места для установки, но в один прекрасный момент вы можете обнаружить, что принесенный вами фильм не воспроизводится из-за не установленного кодека.
- □ Profile 5: Lots of stuff наиболее полный набор кодеков.
- □ Custom selection выбор пользователя. Нужные кодеки отмечаете вы сами, устанавливая флажок рядом с необходимым кодеком.

После выбора варианта установки щелкните мышью на кнопке Next (Далее).

На следующем шаге выводится окно (рис. 7.5) с сообщением о том, что в Главном меню будет создана папка с названием K-Lite Codec Pack. Если вам хочется, чтобы она называлась по-другому, щелкните мышью в текстовом поле с названием и измените его. Если вы не хотите, чтобы в Главном меню вообще создавалась подобная папка, имеет смысл установить флажок Don't create a Start Menu folder (Не создавать папку в меню Пуск). Щелкните мышью на кнопке Next (Далее).

В появившемся окне (рис. 7.6) можно сделать некоторые предварительные настройки для программы установки. Если вы установите флажок Create desktop icon for Media Player Classic (Создать на Рабочем столе значок Media Player Classic), по окончании установки на вашем Рабочем столе появится значок Media Player Classic. Вы сможете запускать этот плеер двойным щелчком мыши прямо с Рабочего стола.

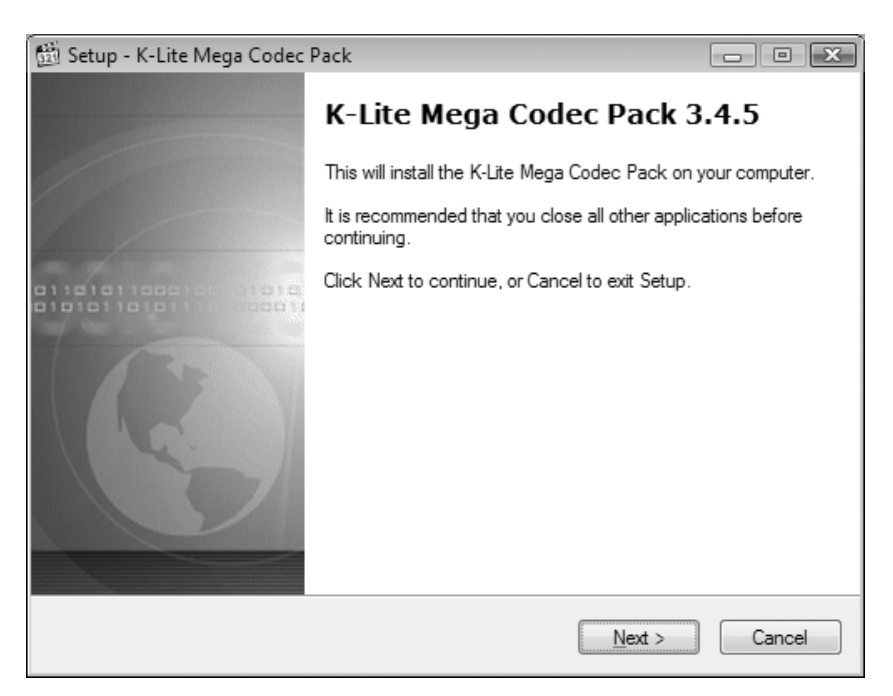

Рис. 7.1. Установка дополнительных кодеков

| 🔛 Setup - K-Lite Mega Codec Pack                                                                                                    | • 🗙   |
|----------------------------------------------------------------------------------------------------|-------|
| Information<br>Please read the following important information before continuing.                                                                                                    | To    |
| When you are ready to continue with Setup, click Next.                                                                                                    |       |
| Before installation:                                                                                                    | *     |
| It is highly recommended to first uninstall other codec related packages before<br>installing this package. This way your system stays clean and potential problems<br>will be avoided. This installer is able to automatically detect a lot of codec packs<br>and it will ask you if you want to uninstall them.<br>Close all multimedia applications (media players, video editors, browsers,<br>filesharing tools, etc) before installing this pack. |       |
| Installation:                                                                                                    |       |
| Below on this page you can find some information about all components included<br>in this codec pack. Please read this information thoroughly. Leave all settings in<br>the installer at their default values if you don't know exactly what you should                                                                                                    | Ŧ     |
| Print < Back Next > C                                                                                                    | ancel |

Рис. 7.2. Рекомендация удаления старых кодеков

| 🕅 Setup - K-Lite Mega Codec Pack                                                       |
|----------------------------------------------------------------------------------------|
| Select Destination Location<br>Where should the K-Lite Mega Codec Pack be installed?   |
| Setup will install the K-Lite Mega Codec Pack into the following folder.               |
| To continue, click Next. If you would like to select a different folder, click Browse. |
| C:\Program Files\K-Lite Codec Pack.                                                    |
| At least 2,1 MB of free disk space is required.                                        |
| < <u>B</u> ack Next > Cancel                                                           |

Рис. 7.3. Выбор папки для установки кодеков

| 🛍 Setup - K-Lite Mega Codec Pack                                                                                                    | - • ×                                          |  |  |
|----------------------------------------------------------------------------------------------------|------------------------------------------------|--|--|
| Select Components<br>Which components should be installed?                                                                                                    | C                                              |  |  |
| Select the components you want to install; clear the components you do not want to<br>install. Click Next when you are ready to continue.                                                                                                    |                                                |  |  |
| Profile 1: Default                                                                                                    | -                                              |  |  |
| ✓      Players:        ✓      Media Player Classic        ✓      Direct Show video filters:        ✓      ✓ Xvid        ✓      ✓ Xvid        ✓      ✓ Xvid        ✓      ✓ Xvid        ✓      ✓ Xvid 1.2.0-dev        ✓      ✓ DivX        ✓      ØivX 6.6.1.4        ✓      Øfdebaru | 4.1 MB<br>4.1 MB<br>0.8 MB<br>1.6 MB<br>4.7 MB |  |  |
| Current selection requires at least 48,5 MB of disk space.                                                                                                    |                                                |  |  |
| < <u>B</u> ack                                                                                                    | Next > Cancel                                  |  |  |

Рис. 7.4. Выбор компонентов для установки

| 🖞 Setup - K-Lite Mega Codec Pack 📃 🗉 💌                                                 |
|----------------------------------------------------------------------------------------|
| Select Start Menu Folder<br>Where should Setup place the program's shortcuts?          |
| Setup will create the program's shortcuts in the following Start Menu folder.          |
| To continue, click Next. If you would like to select a different folder, click Browse. |
| K-Lite Codec Pack Browse                                                               |
|                                                                                        |
|                                                                                        |
|                                                                                        |
|                                                                                        |
| Don't create a Start Menu folder                                                       |
| < <u>B</u> ack Next > Cancel                                                           |

Рис. 7.5. Выбор папки Главного меню

| 😰 Setup - K-Lite Mega Codec Pack                                                                                             | • 🗙    |
|----------------------------------------------------------------------------------------------------|--------|
| Select Additional Tasks<br>Which additional tasks should be performed?                                                       | 0      |
| Select the additional tasks you would like Setup to perform while installing the K-Lite<br>Mega Codec Pack, then click Next. |        |
| Settings                                                                                                    | *      |
| Reset all settings to their defaults                                                                                         | Е      |
| Additional icons                                                                                                    |        |
| Create desktop icon for Media Player Classic                                                                                 |        |
| Create QuickLaunch icon for Media Player Classic                                                                             |        |
| File associations                                                                                                    |        |
| Create file associations for:                                                                                                |        |
| ····  Media Player Classic                                                                                                   |        |
| 💮 Windows Media Player                                                                                                    | Ŧ      |
| < <u>B</u> ack <u>N</u> ext > 0                                                                                              | Cancel |

Рис. 7.6. Дополнительные параметры для установки кодеков

Если вы установите флажок Create QuickLaunch icon for Media Player Classic (Создать значок для быстрого запуска Media Player Classic), по окончании установки в правом нижнем углу экрана на Панели задач появится маленький значок Media Player Classic. Вы сможете запускать этот плеер двойным щелчком мыши на этом значке.

Ниже флажка Create file associations for (Создать ассоциации файлов для) располагается переключатель с двумя вариантами выбора: Media Player Classic и Windows Media Player. Он позволяет установить ассоциации файлов по типам с одним плеером или с другим. Таким образом, вы можете выбирать, какой плеер автоматически загрузится и начнет воспроизведение, когда вы выполните двойной щелчок мышью на файле с фильмом. Можно вообще снять флажок Create file associations for (Создать ассоциации файлов для), и тогда все останется, как есть.

Щелкните мышью на кнопке Next (Далее).

Появившееся окно (рис. 7.7) сообщает вам, что все готово к установке и показывает выбранные вами значения параметров. Если вы передумали по поводу каких-либо параметров, можно вернуться на любой шаг назад, щелкая мышью на кнопках **Back** (Назад).

| Setup - K-Lite Mega Codec Pack                                                                                    | - • x    |
|----------------------------------------------------------------------------------------------------|----------|
| Ready to Install<br>Setup is now ready to begin installing the K-Lite Mega Codec Pack on your<br>computer.        | C        |
| Click Install to continue with the installation, or click Back if you want to review<br>change any settings.      | / or     |
| Destination location:<br>C:\Program Files\K-Lite Codec Pack                                                       | <b>^</b> |
| Setup type:<br>Custom Selection                                                                                   |          |
| Selected components:<br>Players:<br>Media Player Classic<br>Direct Show video filters:<br>Xvid<br>ffdshow<br>DivX | •        |
| •                                                                                                    | •        |
| < <u>B</u> ack                                                                                                    | Cancel   |

Рис. 7.7. Окно с сообщением о готовности к установке

Если все настройки вас удовлетворяют, щелкните мышью на кнопке Install (Установить).

Появится окно, отображающее индикатор процесса установки (рис. 7.8). Надо подождать, пока не появится окно с кнопкой Finish (Готово). Когда такое окно появилось, щелкните мышью на кнопке Finish (Готово).

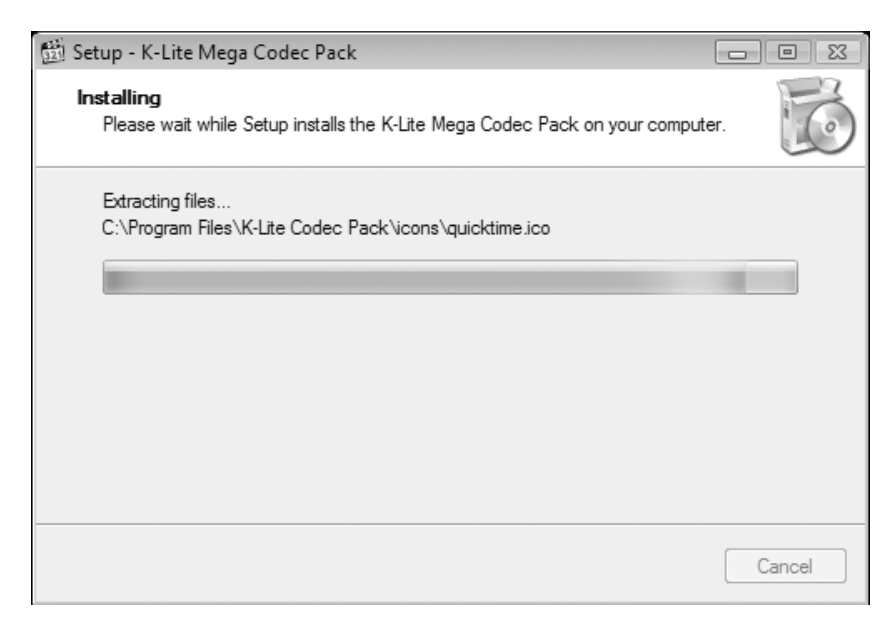

Рис. 7.8. Индикатор процесса установки

## Стандартный проигрыватель Windows Media

Операционная система Windows Vista включает в свой состав проигрыватель мультимедиа Windows Media. Поэтому без всяких подготовительных мероприятий можно сразу просматривать фильмы и слушать музыку.

Можно запустить проигрыватель и с помощью его меню открыть нужный файл с фильмом или музыкой, а можно и просто сделать двойной щелчок мышью по такому файлу в Проводнике. И тогда проигрыватель Windows Vista запустится сам и сразу начнет воспроизводить содержимое файла, на котором вы щелкнули мышью.

Если установить в привод компакт-диск с музыкальным диском, проигрыватель запустится автоматически.

Если вы все же решили самостоятельно запустить проигрыватель, надо щелкнуть мышью на кнопке (), в появившемся Главном меню выбрать пункт Все программы, а в появившемся списке приложений выбрать пункт Проигрыватель Windows Media.

Окно проигрывателя Windows Media представлено на рис. 7.9.

В верхней части окна проигрывателя расположены кнопки панели задач проигрывателя: Проигрывается, Библиотека, Копировать с диска, Запись, Синхронизация. При щелчке мышью на этих кнопках отображаются различные режимы работы проигрывателя.

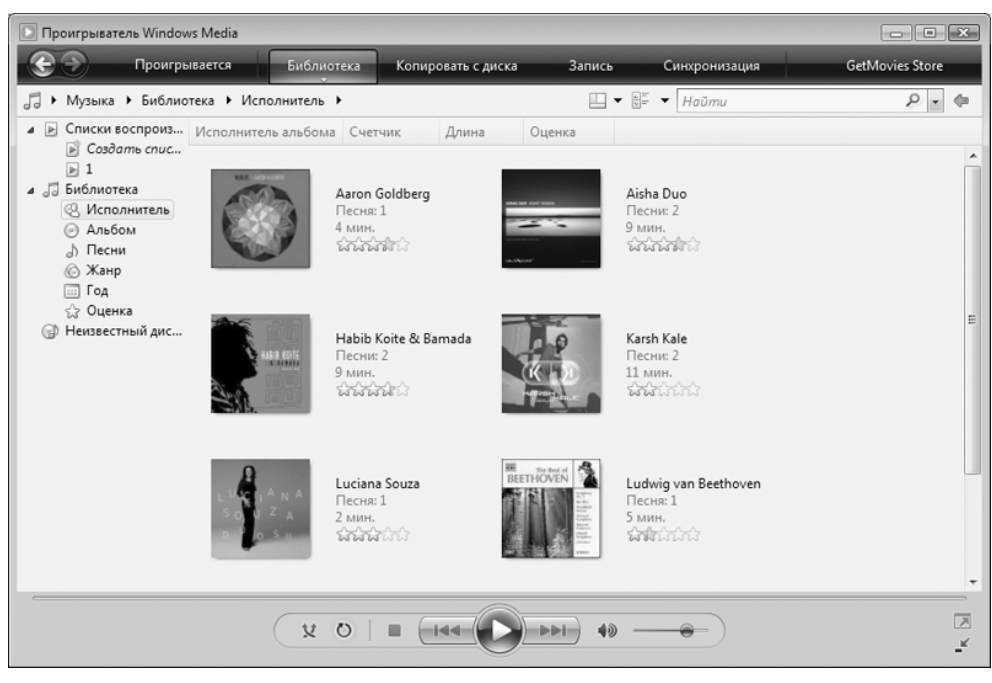

Рис. 7.9. Окно проигрывателя Windows Media

В центральной части происходит основная работа с проигрывателем в зависимости от включенного режима. В режиме **Проигрывается** в центральной части отображается видеоизображение или зрительные образы при воспроизведении музыки.

В нижней части окна проигрывателя находятся элементы управления воспроизведением. Рассмотрим их.

— кнопка Воспроизведение. При щелчке на ней начинается или продолжается воспроизведение. При щелчке на ней мышью она меняется на кнопку пауза.

остановить воспроизведение.

Idd — перейти к предыдущей композиции или сцене.

▶▶ — перейти к следующей композиции или сцене.

**ч**≫ − выключить звук (меняется при щелчке по ней мышью на кнопку Включить звук).

О — бесконечный повтор проигрываемого произведения.

👥 — случайный выбор произведения для проигрывания (случайная дорожка компакт-диска).

И дополнительные кнопки управления видом окна проигрывателя:

🗾 — «распахнуть» область воспроизведения на весь экран.

— свернуть окно проигрывателя и оставить только минимальную панель управления.

#### Воспроизведение музыки

Как мы уже говорили, при установке в привод компакт-диска с музыкальным диском проигрыватель запустится автоматически.

Если этого не произошло, или диск уже стоял в приводе при включении компьютера, в окне проигрывателя щелкните мышью на кнопке **Проигрывается** (в верхней части окна), затем щелкните мышью на стрелке вниз под этой кнопкой и в появившемся меню выберите в каком приводе (если у вас их несколько) нужно воспроизводить музыкальный диск (рис. 7.10).

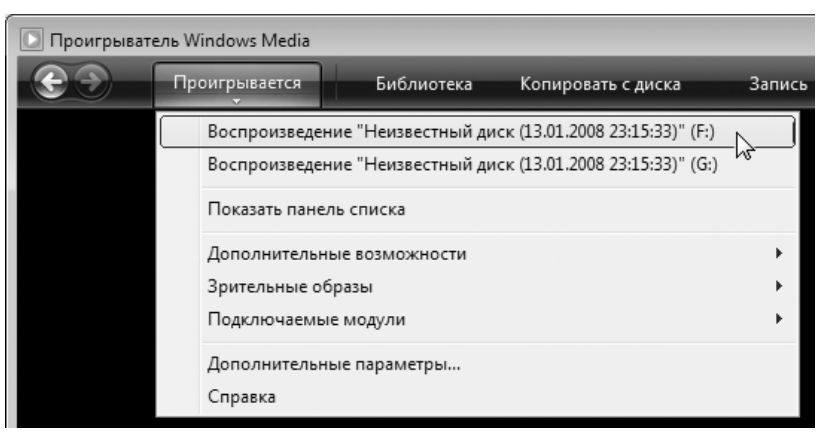

Рис. 7.10. Выбор диска для воспроизведения

Если в этом меню вы не нашли своего диска с музыкой или нужно воспроизвести музыку из отдельного файла на диске, нажмите на клавиатуре клавишу Alt.

При этом если вы хотите воспроизвести один или несколько файлов с музыкой, выберите в появившемся меню пункт **Файл**, а в отобразившемся подменю команду **Открыть** (рис. 7.11).

В результате появится стандартное окно открытия файла. Найдите папку, где содержится ваш файл с музыкой, и щелкните на нем мышью, а затем на кнопке **Открыть**.

Если нужно воспроизвести композиции с компакт-диска, выберите в появившемся меню пункт Воспроизвести, а в отобразившемся при этом подменю пункт DVD, VCD или звуковой компакт-диск. При выборе этого пункта откроется еще одно подменю, где можно выбрать привод с диском. При этом начнут воспроизводиться композиции с выбранного диска.

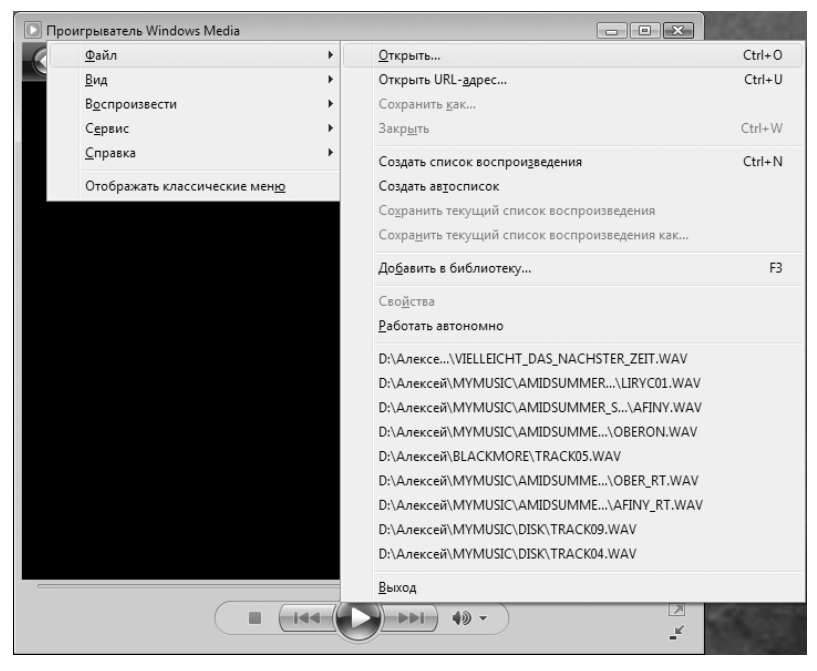

Рис. 7.11. Открытие файла с музыкой или компакт-диска

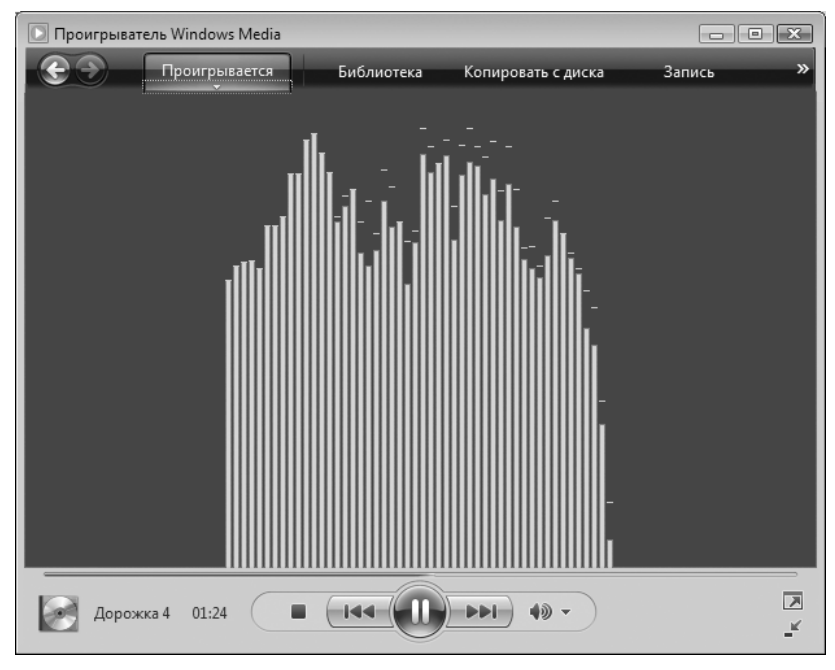

Рис. 7.12. Отображение зрительного образа Спектр

Вид центральной части окна проигрывателя в момент воспроизведения музыки может быть различным. Вы можете поэкспериментировать, выбирая различные эрительные образы для центральной части окна проигрывателя. Для этого щелкните мышью на стрелке вниз под кнопкой **Проигрывается** и в появившемся меню выберите пункт **Зрительные образы**. При этом появится подменю, где представлен список различных образов. Можно и вовсе отключить зрительные образы, выбрав в этом подменю пункт **Нет зрительного образа**. В этом случае центральная часть окна проигрывателя будет оставаться пустой (черной).

Например, на рис. 7.12 показан зрительный образ под названием Спектр из группы образов Спектр и график.

Управление воспроизведением музыкальных композиций производится с помощью кнопок в нижней части окна проигрывателя. Назначение этих кнопок мы уже рассматривали.

#### Воспроизведение фильма из файла

Для воспроизведения фильма или видеоклипа, записанного в файл, выполните двойной щелчок мышью на этом файле в Проводнике.

Можно пойти и другим путем. Если проигрыватель уже запущен и его окно активно на экране, нажмите на клавиатуре клавишу Alt. В появившемся меню выберите пункт Файл, а в отобразившемся подменю — команду Открыть (рис. 7.11). Появится стандартное окно открытия файла. Найдите папку, где содержится ваш файл с фильмом, и щелкните на нем мышью, а затем на кнопке Открыть.

Сразу начнется воспроизведение фильма.

Над кнопками управления воспроизведением фильма (сразу под изображением) расположена шкала с бегунком. На этой шкале можно видеть, какую часть фильма вы уже просмотрели и сколько осталось. Если щелкнуть в каком-либо месте шкалы мышью или перетащить мышью бегунок, фильм продолжит воспроизводиться с того места, на котором расположился бегунок.

#### Воспроизведение DVD-диска

Проигрыватель Windows Media позволяет смотреть DVD-диски на вашем компьютере, если на нем установлен привод DVD-дисков.

Вставьте диск в привод. Подождите некоторое время. Автоматически должен запуститься проигрыватель и отобразить меню диска. Или сразу начать воспроизводить фильм, если меню отсутствует.

Если этого не случилось, запустите проигрыватель самостоятельно. Затем нажмите на клавиатуре клавишу Alt и выберите в появившемся меню пункт Воспроизвести, а в отобразившемся при этом подменю пункт DVD, VCD или звуковой компакт-диск. При выборе этого пункта откроется еще одно подменю, где можно выбрать привод с диском.

Выбирать тот или иной пункт меню диска можно при помощи мыши.

Дополнительные настройки воспроизведения DVD-диска можно увидеть и изменить, если щелкнуть мышью на кнопке **DVD**, появляющейся при воспроизведении DVD-диска слева от кнопки **I**. При щелчке мышью на этой кнопке появляется меню.

В этом меню, например, можно выбрать звуковую дорожку, если их несколько (оригинальную, с переводом). Это можно сделать, выбрав пункт меню Дополнительные возможности, а в появившемся подменю пункт Аудио. При этом будет выведен список аудиодорожек, среди которых можно выбрать нужную вам.

## Проигрыватель видео Media Player Classic

Проигрыватель Media Player Classic является альтернативой стандартному медиапроигрывателю Windows. Он занимает немного места на диске и поддерживает воспроизведение фильмов различных форматов.

Авторство Media Player Classic принадлежит Gabest. Он поставляется на бесплатной основе, то есть является программным продуктом типа *Freeware*.

Окно Media Player Classic (рис. 7.13) состоит из горизонтального меню, основного рабочего поля, где отображается фильм, кнопок управления воспроизведением под ним и строки состояния внизу окна.

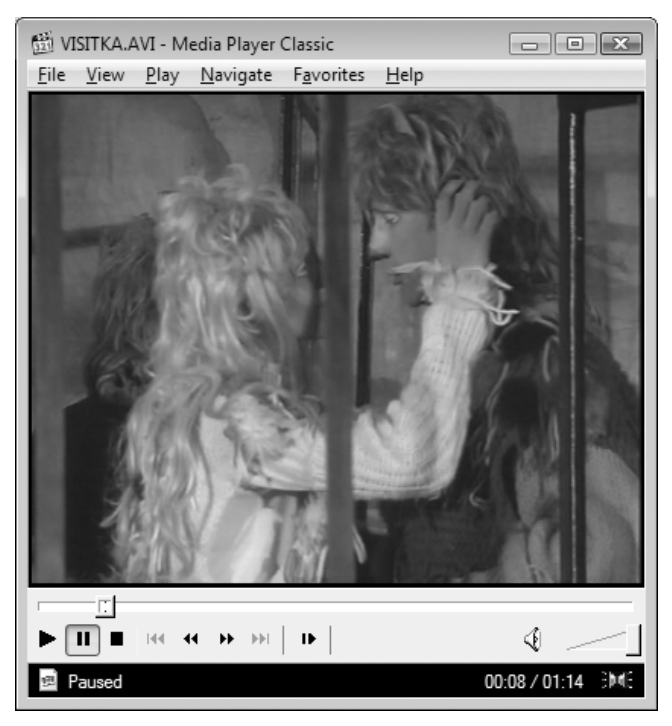

Рис. 7.13. Окно Media Player Classic

Основные кнопки управления воспроизведением приведены ниже.

– кнопка Воспроизведение. При щелчке на ней начинается или продолжается воспроизведение.

II — пауза.

остановить воспроизведение.

- Інн перейти к предыдущей композиции или сцене.
- перейти к следующей композиции или сцене.
- замедление скорости воспроизведения.
- ▶ ускорение скорости воспроизведения.
- покадровый просмотр.

Включать воспроизведение и делать паузу можно также щелчком мыши по изображению фильма.

В строке состояния в левой части отображается индикатор воспроизведения. Когда там стоит слово Playing (Воспроизведение), происходит воспроизведение фильма, когда Paused (Пауза) — воспроизведение временно прервано, а когда Stopped (Остановлено) — воспроизведение остановлено.

В правой части строки состояния отображается время, прошедшее от начала фильма, а через косую черту — общее время фильма.

Если файлы с видео по типам привязаны к Media Player Classic, например, при его установке был установлен флажок Create file associations for (Создать ассоциации файлов для) и установлен переключатель на Media Player Classic, то запуск просмотра фильма через Media Player Classic осуществляется двойным щелчком мыши по имени файла с фильмом. Если вы не уверены, можно попробовать сделать в Проводнике двойной щелчок мышью по файлу с фильмом и посмотреть, какой проигрыватель запустится.

Можно сначала запустить проигрыватель двойным щелчком мыши по значку Media Player Classic на Рабочем столе или щелчком мыши по команде Media Player Classic в Главном меню (меню Пуск). А при появлении окна плеера в меню File (Файл) выберите команду Quick Open File (Быстрое открытие файла). В появившемся стандартном окне открытия файла найдите файл с фильмом и щелкните на его имени мышью, а затем на кнопке Открыть.

Если в привод установлен DVD-диск, надо выбрать в меню File (Файл) команду Open DVD (Открыть DVD). Начнется воспроизведение DVD-диска. Характеристики воспроизводимого фильма можно посмотреть, если в меню File (Файл) выбрать команду Properties (Свойства). В появившемся окне на вкладке Details (Детали) виден тип файла с фильмом, длительность фильма по времени, размер файла, размеры экрана по вертикали и горизонтали в точках, кодеки, которыми закодировано видео и аудиоинформация.

При просмотре можно управлять масштабированием изображения. При этом разрешение изображения останется прежним, просто Media Player Classic уменьшит или увеличит его. Задать масштаб изображения можно, выбрав в меню View (Вид) пункт Zoom (Масштаб), а в появившемся подменю — нужное вам значение. В меню View (Вид) есть также команда Full Screen (Полный экран), позволяющая вывести изображение на весть экран и смотреть фильм на мониторе, как по телевизору.

Для некоторых фильмов (в основном иностранных) звук записывается на несколько звуковых дорожек. Например, на одной дорожке может быть записан оригинальный звук с диалогами на английском языке, на другой — звук с переводом. Выбрать воспроизводимую звуковую дорожку можно, выбрав в меню Play (Воспроизведение) пункт Audio (Аудио) и в появившемся подменю щелкнув мышью на названии нужной дорожки.

Если указанным способом получить звук с переводом не удается, можно попробовать воспользоваться командой Audio Language (Язык Аудио) из меню Navigate (Навигация).

Можно ускорять и замедлять воспроизведение фильма. Для этого предусмотрены соответственно команды Increase Rate (Увеличить частоту) и Decrease Rate (Уменьшить частоту) из меню Play (Воспроизведение).

#### Программы для монтажа видео

У вас дома хранится большой архив на видеокассетах? А может быть, есть своя видеокамера, и вы регулярно снимаете семейные торжества, делаете отпускные видеозаметки? Так много радостных событий, достойных того, чтобы их запечатлеть для себя, а возможно, и для потомков: свадьба, рождение ребенка, первые шаги, ребенок пошел в садик, первый раз в первый класс, выпускной...

Конечно, вам самим интересно каждое мгновение, пойманное оком видеокамеры. Но вашим друзьям и знакомым просмотр записей с большими кусками видео, не несущего никакой информации зрителю, может быть утомителен. Они будут подавлять зевки, чтобы не обидеть вас, глядя, как в течение десяти минут одни и те же люди идут по дороге, не говоря ни о чем интересном, или в течение того же времени толпа народа переминается с ноги на ногу в холле ЗАГСа. А между тем, вырезав ненужное и добавив звуковое оформление, можно добиться передачи торжественности момента, создать настроение. В этом помогает монтаж.

Сейчас и любители, и многие профессионалы предпочитают производить нелинейный монтаж на компьютере. Для этого созданы специальные программные системы нелинейного монтажа. Перечислим наиболее популярные системы нелинейного монтажа: Adobe Premiere, Sony Vegas, Ulead MediaStudio, Pinnacle Studio, Ulead VideoStudio.

Две последние наиболее просты в изучении, и, в то же время, довольно мощные.

Ulead VideoStudio — это программная система для обработки видео полного цикла. Что это значит? С помощью этой системы вы сможете и «перегнать» видео в компьютер, и записать его на DVD-диск или видеодиск другого формата, и отредактировать видео, создав из сырого видеоматериала фильм. Кроме того, вам предоставляются обширные возможности по добавлению различных титров и эффектов. Можно добавить в фильм даже Flash-анимацию! А еще вы сможете подготовить фильм, который не стыдно продемонстрировать на домашнем кинотеатре, потому что звук можно сделать не только стерео, но и в формате 5.1 (пять колонок и сабвуфер). И еще одно достоинство, появившееся после версии 10, — полная поддержка HDTV (High Definition Television — телевидения высокой четкости). Уже есть в продаже видеокамеры этого стандарта, а в некоторых странах ведется экспериментальное вещание в новом стандарте. Сейчас и в России обсуждается вопрос внедрения стандарта телевидения высокой четкости.

И главное достоинство Ulead VideoStudio — интуитивно понятный интерфейс пользователя (рис. 7.14). Даже если вы новичок в вопросах монтажа, вы освоите эту систему нелинейного монтажа без особых проблем. Конечно, лучше это сделать с помощью хорошей книги или преподавателя.

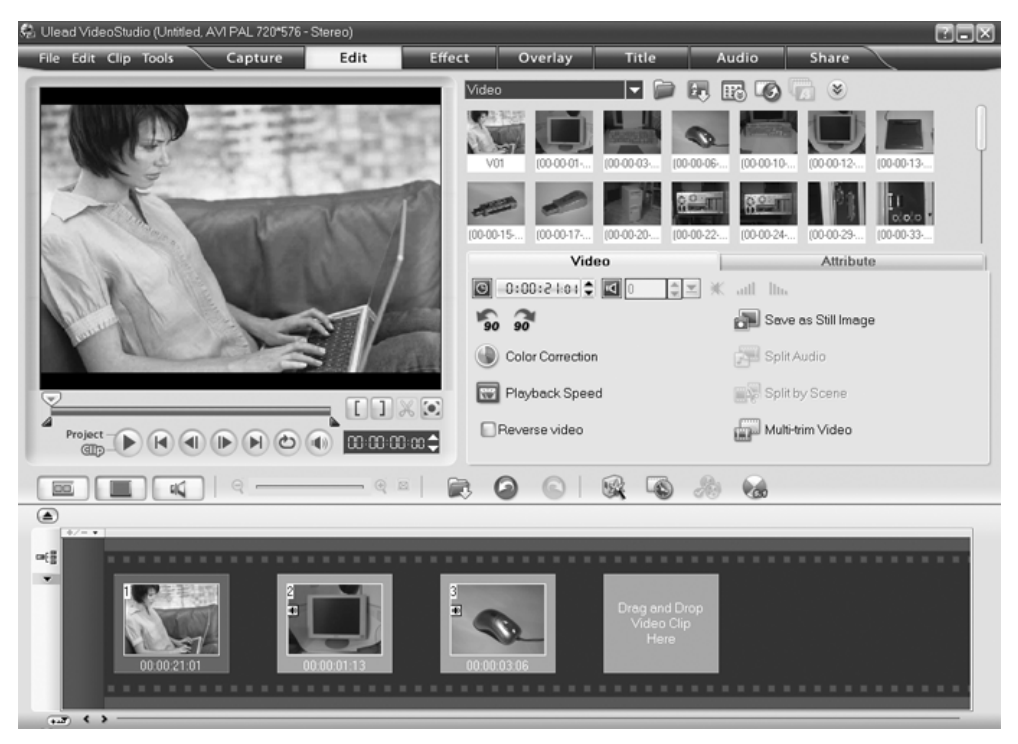

Рис. 7.14. Окно Ulead VideoStudio 11 Plus

### Программы для создания DVD-дисков

Кроме простой записи на DVD-диски папок с файлами, есть программы позволяющие создавать видеодиски с красивыми меню. Такие диски с фильмами, созданные вами, могут получиться не хуже промышленных. Главное обладать вкусом и фантазией, а об остальном позаботятся специальные программы создания DVD-дисков — программы *авторинга DVD-дисков*.

Самым яркими представителями таких программ, на мой взгляд, являются Ulead MovieFactory, Sonic Foundry DVD Architect, Adobe Encore DVD.

Кроме того, описанная в предыдущем разделе программная система для обработки видео Ulead VideoStudio также позволяет создавать DVD-диски с фильмами. Причем красивые меню с музыкальным оформлением и анимацией можно изготовить весьма просто и быстро.

Естественно, для записи DVD-дисков в вашем компьютере должен присутствовать записывающий привод.

Отдельно следует сказать о пакете программ NERO от компании Ahead Software AG. Этот пакет в первую очередь предназначен для записи CD и DVD-дисков. Но включает в себя, кроме приложений для записи дисков Nero Burning ROM и Nero Express (вариант с более простым интерфейсом пользователя), еще и набор редакторов таких, как Nero Cover Designer (средство дизайна обложек для дисков) и Nero Wave Editor (звуковой редактор).

#### DVD-студия Windows

В состав Windows Vista входит приложение для создания меню DVD-диска и записи на DVD-диск видеофильмов. Это приложение называется DVD-студия Windows.

Запустить приложение для создания DVD можно, щелкнув мышью на кнопке Пуск, а в появившемся Главном меню выберите пункт Все программы. В раскрывшемся списке приложений выберите пункт DVD-студия Windows.

Это приложение представляет собой *Macmep* для создания DVD-диска. Это означает, что вы будете работать с последовательностью диалоговых окон, выбирая те или иные параметры диска, и в результате дойдете до этапа, когда произойдет запись меню и фильма (или фильмов) на диск. Можно приостанавливать работу, записывая проект в текущем состоянии в файл. А затем через некоторое время продолжить с того же места, на котором вы остановились.

Первое диалоговое окно, появляющееся при запуске DVD-студии Windows, представлено на рис. 7.15.

Если установлен флажок Больше не показывать эту страницу, при следующем запуске DVD-студии Windows сразу покажется следующее окно. Щелкните мышью на кнопке Выбор фото и видео.

Следующее окно предназначено для выбора фильмов и фотографий, которые вы хотите поместить на DVD-диск. Добавлять в список помещаемых фильмов и фото-

графий можно, щелкая мышью на кнопке 擾 Добавить.

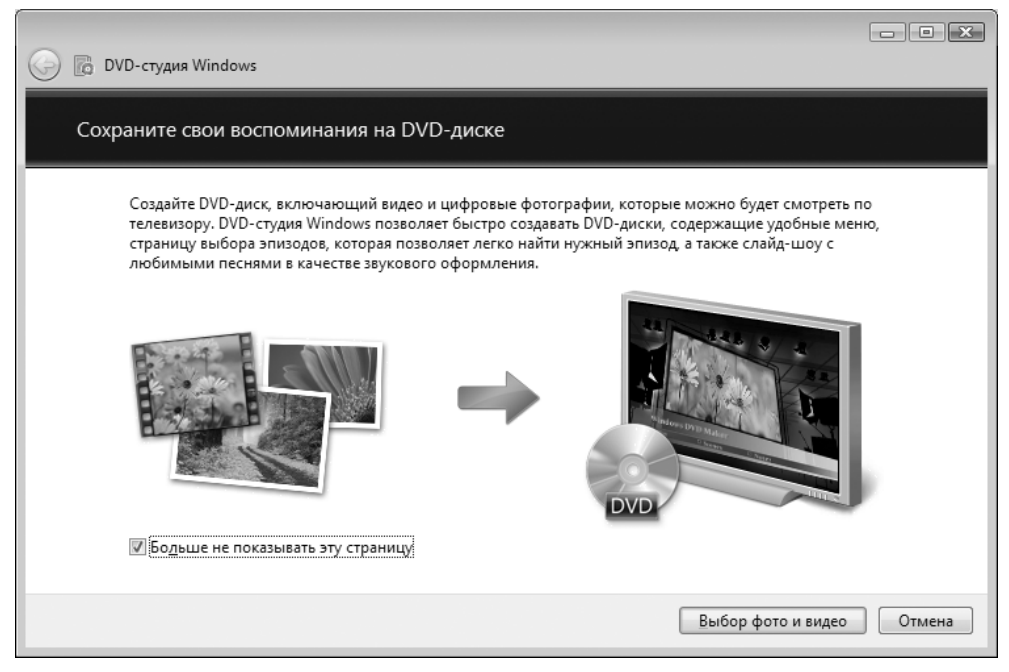

Рис. 7.15. Окно DVD-студии Windows

| 🚱 🕞 DVD-студия Windows                |                   |                |                  |        | 3 |
|---------------------------------------|-------------------|----------------|------------------|--------|---|
| Добавление изображений и видео на DVD |                   |                |                  |        |   |
| Файл 🗄 Добавить 🚽 Удалить 🎓 🦺 👔       |                   | <u>У</u> строй | ство записи DVD: | G: 🔻 🕐 |   |
| Порядок Имя                           | Д                 | Ілительность   | Состояние        |        |   |
|                                       |                   | 0:01:06        | Готово           |        |   |
| 2 VISITKA                             |                   | 0:01:14        | Готово           |        |   |
| 2 из 150 мин Название,                | диска: 17.01.2008 | 8              | Парал            | іетры  |   |
|                                       |                   |                | Далее            | Отмена | ] |

Рис. 7.16. Список фильмов, добавленных для записи на диск

При этом будет открываться стандартное окно открытия файла, где нужно отыскать папку с файлом, в котором хранится фильм или фотография, и щелкнуть на имени файла мышью, а затем на кнопке **Добавить**.

В результате образуется список добавленных фильмов или фотографий (рис. 7.16). Если вы передумали записывать на диск какой-то из фильмов или какую-то фотографию, нужно щелкнуть мышью на соответствующей строке в списке, а затем на

кнопке 📄 Удалить .

Кроме того, можно менять порядок записей в списке. Для этого щелкните мышью на записи, которую хотите поднять или опустить в списке, а затем соответственно на кнопке 🛖 или 🎩.

В левом нижнем углу окна показана доля от всего места на диске, занимаемая добавленными вами файлами.

В поле Название диска можно ввести название, которое будет присвоено DVD-диску и покажется при отображении меню диска. По умолчанию в этом поле указывается текущая дата.

В правом верхнем углу окна показан раскрывающийся список Устройство записи DVD, где можно выбрать привод для записи DVD-диска, если у вас их несколько.

Если вы уже работали над созданием диска и сохраняли свой проект в файле, можно его открыть, щелкнув мышью на кнопке Файл и выбрав в появившемся меню пункт Открыть. В результате появится стандартное окно открытия файла, где можно найти сохраненный проект.

Дополнительные параметры записи диска можно выбрать в диалоговом окне, появляющемся при щелчке мышью по ссылке Параметры. Это окно показано на рис. 7.17.

Рассмотрим эти параметры подробнее.

Переключатель режимов Выбрать параметры воспроизведения DVD-диска позволяет определить, будет ли при воспроизведении диска сначала отображаться меню или вначале будет воспроизведена заставка в виде короткого фильма, а затем уже появится меню. Или сразу будет начато воспроизведение фильма, стоящего в созданном вами списке первым.

Переключатель **Пропорции DVD** позволяет задать режим воспроизведения: классическое изображение с соотношением сторон 4:3 или широкоэкранное изображение с соотношением сторон 16 : 9.

Переключатель **Формат видео** определяет, в каком телевизионном стандарте записывать видео. Это зависит от стандарта, в котором записаны ваши фильмы, и от стандарта, который умеет воспроизводить DVD-плеер, с помощью которого вы будете потом смотреть этот диск.

Раскрывающийся список **Скорость записи** DVD позволяет задать скорость, с которой записывающий привод, установленный в вашем компьютере, будет записывать диск. Конечно, чем эта скорость выше, тем быстрее будет записан диск. При выборе варианта **Высшая**, автоматически будет определена максимальная скорость записи вашего привода и диска. Но следует предупредить, что иногда диски, записанные таким образом, не читаются на некоторых бытовых DVD-плеерах. Рекомендуется записывать DVD-диски на **Средней** или **Низкой** скорости.

| Тараметры DVD                               |                |    | ? <b>x</b>     |
|---------------------------------------------|----------------|----|----------------|
| Видео-DVD                                   |                |    |                |
|                                             | 5.0            |    |                |
| Выбрать параметры воспроизведе              | ения DVD-диска |    |                |
| Щачать с меню DVD                           |                |    |                |
| Воспроизвести видео, затем открыть меню DVD |                |    |                |
| Воспроизводить видео в непре                | рывном цикле   |    |                |
| Пропорции DVD                               |                |    |                |
| A:3                                         |                |    |                |
|                                             |                |    |                |
| 0 10. <u>0</u>                              |                |    |                |
| Формат видео                                |                |    |                |
| Формат NTSC                                 |                |    |                |
| Φορ <u>Μ</u> ατ PAL                         |                |    |                |
|                                             |                |    |                |
| С <u>к</u> орость записи DVD:               | Высшая         | -  |                |
| <u>Р</u> асположение временных файлов:      | <По умолчанию> |    | Об <u>з</u> ор |
|                                             |                |    |                |
| Как изменить параметры настройки            | DVD?           |    |                |
|                                             |                |    |                |
|                                             |                | ОК | Отмена         |
|                                             |                |    |                |

Рис. 7.17. Дополнительные параметры для записи диска

Поле Расположение временных файлов отображает папку, в которой в момент подготовки диска к записи образуются временные файлы. Можно оставить значение по умолчанию. Однако, если у вас на диске С: мало места (а по умолчанию временные файлы будут создаваться скорее всего именно на этом диске), можно щелкнуть мышью на кнопке Обзор и в появившемся окне выбрать папку на другом диске, где места побольше.

Для сохранения всех сделанных дополнительных настроек щелкните мышью на кнопке **ОК**.

В окне со списком фильмов щелкните мышью на кнопке Далее.

Появившееся окно предназначено для создания меню диска (рис. 7.18).

В центральной части окна показано текущее оформление меню вашего диска.

По умолчанию создаются пункты меню Просмотр и Сцены.

Просмотреть, как будет воспроизводиться диск в плеере, можно, щелкнув мышью на кнопке **просмотр**. В этом режиме предварительного просмотра можно с помощью мыши выбирать пункты меню и просматривать фильмы. Для выхода из режима предварительного просмотра щелкните мышью на кнопке OK.

Можно выбрать стиль для меню вашего диска из списка заготовок. Этот список располагается в правой части окна. Просто щелкните на нужном стиле в списке, и вы увидите, как изменится оформление меню (рис. 7.19).

Текст и шрифт для отображения пунктов меню можно изменить, если щелкнуть мышью на кнопке <u>А Текст меню</u>. При этом откроется окно, представленное на рис. 7.20.

В текстовых полях в этом окне можно менять названия пунктов меню. В верхней части окна есть раскрывающийся список, позволяющий выбрать шрифт для отображения пунктов меню.

Под этим списком располагаются кнопки, позволяющие задать для выбранного шрифта стили начертания:

выбор цвета текста;

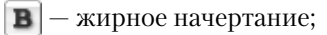

**I** — наклонный шрифт (курсив).

Для того чтобы сделанные настройки вступили в силу, щелкните мышью на кнопке Изменить текст; если вы передумали менять настройки пунктов меню, щелкните мышью на кнопке Не изменять.

Если вас не устраивают стили меню из списка, вы можете настроить стиль отображения меню самостоятельно. Для этого щелкните мышью на кнопке

🦫 Настройка меню

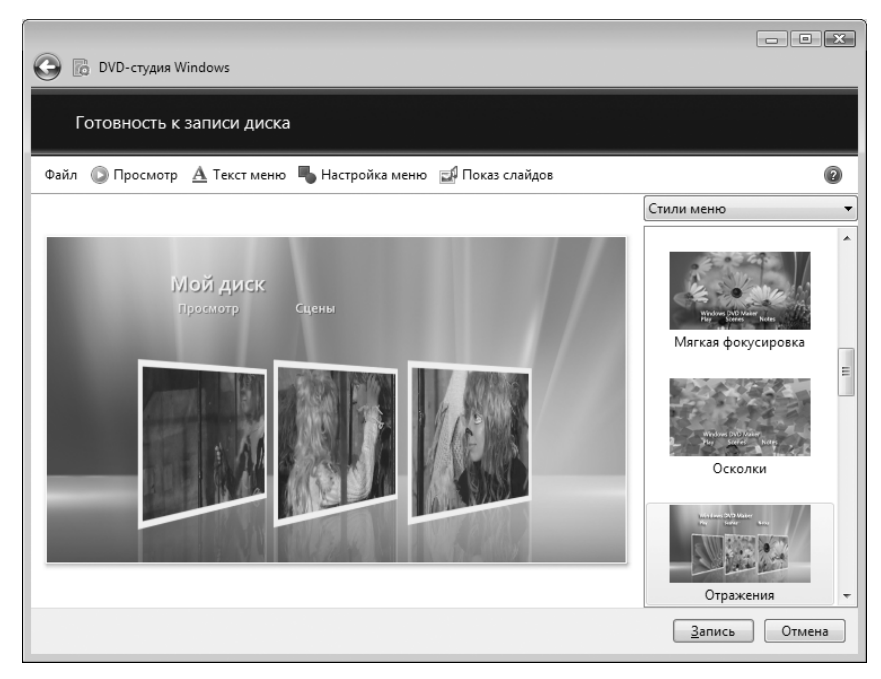

Рис. 7.18. Создание меню диска

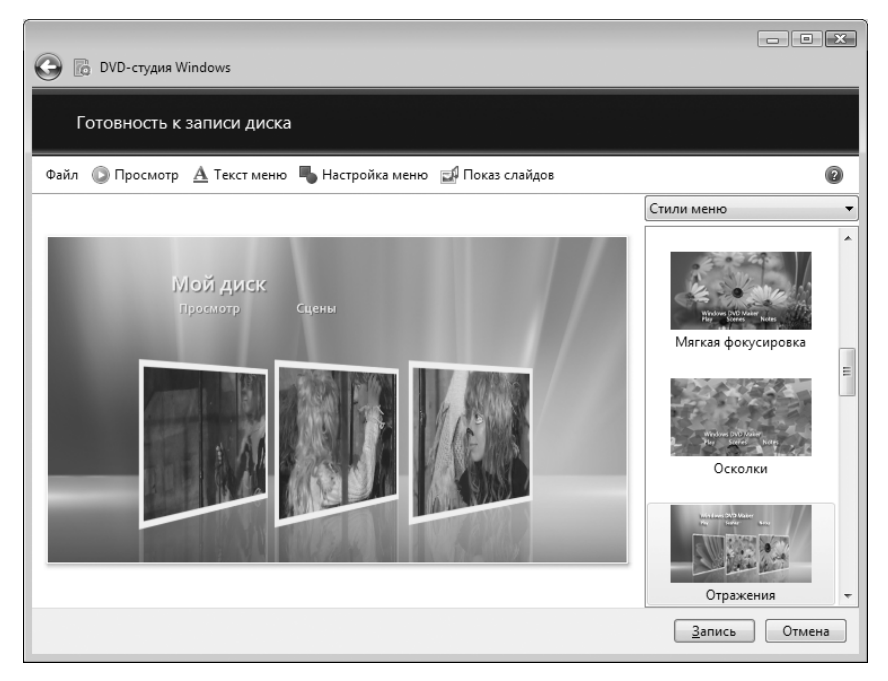

Рис. 7.19. Оформление меню диска в выбранном стиле

| 🕝 🕞 DVD-студия Windor                                      | ws                   |                            |
|------------------------------------------------------------|----------------------|----------------------------|
| Изменение текста                                           | а меню DVD           |                            |
| 🔘 Просмотр                                                 |                      |                            |
| Шрифт:                                                     | Corbel               | Мойдики<br>Прикот          |
| <u>Н</u> азвание диска:<br>Кнопк <u>а</u> воспроизведения: | Мой диск<br>Просмотр |                            |
| <u>К</u> нопка сцен:<br>Кн <u>о</u> пка заметок:           | Сцены<br>Заметки     |                            |
| <u>З</u> аметки:                                           |                      |                            |
|                                                            |                      | +                          |
|                                                            |                      | Изменить текст Не изменать |

Рис. 7.20. Настройка пунктов меню

В появившемся окне кроме параметров отображения текста пунктов меню можно задать видео для отображения на переднем плане, фонового видео и фоновой музыки, которая будет играть при показе вашего меню. Для выбора видео и музыки щелкайте мышью по соответствующим кнопкам **Обзор** и в появляющихся стандартных окнах открытия файла выбирайте файлы, в которых содержится видео или музыка.

При выборе в меню DVD-диска пункта Сцены отображается список сцен в виде изображений начального кадра соответствующей сцены в рамке. Вид рамки можно выбрать в раскрывающемся списке Стили кнопки «Сцены».

По окончании настроек стиля меню щелкните мышью на кнопке Изменить стиль, если хотите, чтобы все сделанные вами изменения вступили в силу, или по кнопке Не изменять, если вы передумали вносить изменения в стиль меню.

Подумайте, все ли параметры диска вы установили так, как хотели.

Вернуться к любому этапу настроек можно, щелкая мышью по кнопке 🚱 в левом верхнем углу окон.

Можно сохранить все текущие значения параметров программы в виде проекта, если щелкнуть мышью на кнопке Файл и выбрать в появившемся меню пункт Сохранить.

Если вы уверены, что все установки сделаны правильно, щелкните мышью на кнопке Запись.

Если вы до этого момента не установили DVD-диск (DVD-R, DVD+R или DVD-RW, DVD+RW) для записи, появится окно с просьбой установить такой диск в привод.

Как только вы установите диск, начнется подготовка к записи, а затем и сама запись на диск. Пока это происходит, лучше не работать на компьютере с другими приложениями. Тогда подготовка пройдет быстрее и вероятность успешной записи на диск повысится.

Если в процессе подготовки файлов с видео к записи на диск потребуется перекодировка видео, процесс подготовки может занять довольно много времени (насколько долго зависит от мощности вашего компьютера). Перекодировка видео может потребоваться, например, в случае, когда видео в ваших файлах закодировано кодеками стандарта MPEG-4, а для записи на DVD-диск его требуется перекодировать по стандарту MPEG-2.

При завершении записи диска лоток привода автоматически выезжает, чтобы вы вытащили записанный диск, а на экране появляется окно с сообщением об окончании записи.

## Программы обработки звука

Компьютер предоставляет в ваше распоряжение мощные инструменты для работы со звуком. Конечно, для этого нужно, чтобы на вашем компьютере была установлена звуковая карта (она может быть встроена в материнскую плату) и набор специализированных программ. Таких программ в настоящее время великое множество. В большинстве профессиональных студий звукозаписи сегодня предпочитают цифровую запись с использованием компьютера. Звуковые карты в таких студиях специализированные с высоким качеством оцифровки звука.

Многие современные композиторы пользуются компьютером для сочинения своих произведений. Это очень удобно, так как можно наиграть на подключенной к компьютеру фортепианной клавиатуре (специальные MIDI-клавиатуры, которые подключаются, например, к MIDI-порту вашей звуковой карты) партию любого инструмента, компьютер запишет ее нотами на нотном листе, а затем можно прослушать как партию одного инструмента, так и оркестра в целом. После этого есть возможность распечатать нотные листы на принтере и передать их музыкантам. Как бы хорош ни был компьютер и его звуковая карта, ему никогда не превзойти живое исполнение.

Обычно разделяют программы для работы с партиями для инструментов и программы для обработки записанного звука.

К ярким представителям программ обработки записанного звука можно отнести: Sound Forge от компании Sonic Foundry и Adobe Audition от компании Adobe Systems Inc. Как правило, они работают с файлами форматов WAVE, AIFF, MP3 и WMA (расширения файлов .way, .aif, .mp3, .wma). Обычно на экране дорожки со звуком представляются в виде волновой диаграммы. Можно обрабатывать звук различными фильтрами (убирать шум, увеличивать плотность звука, добавлять эхо и т. д.), замедлять и ускорять воспроизведение, резать на звуковые фрагменты и убирать их или переставлять местами. Иногда плохие и некачественные записи можно «вытянуть» до приемлемого уровня.

В студиях звукозаписи часто композиции, записанные в исполнении известных музыкальных коллективов, дополнительно обрабатывают фильтрами, чтобы при прослушивании произведение звучало в вашем помещении правильно. Это не означает, что исполнители произведения сами что-то не смогли сделать хорошо. Просто их записывают в стерильных по звуку условиях студии, а звучать у вас дома должно, например, как в зале Большого театра.

Часто программами обработки звука пользуются для создания звуковых эффектов для фильмов и телепередач. Почти все фильмы требуют переозвучивания. Голоса актеров записываются, накладываются на собранный из различных звуков фон, а затем укладываются в программе видеомонтажа на аудиодорожку фильма. Главное, чтобы артикуляция актеров совпадала с голосом. Иначе при просмотре фильма получится странный эффект «передачи с Марса».

Поговорим о редакторах для работы с партиями инструментов. Такие редакторы работают с собственными форматами записи нотных партий и со стандартными форматами MIDI (расширение файлов .mid). Можно выбирать из огромного списка инструментов (включая самые экзотические) нужные вам. Есть возможность распределить инструменты по каналам и часть будет звучать из правой музыкальной колонки, а другая часть из левой.

MIDI-файлы занимают мало места на диске, но качество воспроизведения зависит от звуковой карты того компьютера, на котором осуществляется воспроизведение. Дело в том, что в файле хранятся только нотные партии для инструментов (за счет чего они и маленькие). За воспроизведение этих партий звуком соответствующего инструмента отвечают аппаратные (внутри звуковой карты) или программные звуковые таблицы (Wave Table). По этой причине может получиться, что у вашего друга на компьютере произведение звучит замечательно, а на вашем отвратительный скрежещущий звук. Это говорит о том, что либо звуковая карта вашего компьютера не очень хорошего качества, либо надо обновить драйверы к ней.

Наибольшей популярностью для создания музыкальных произведений пользуются редакторы CakeWalk от компании Twelve Tone Systems, Inc. и Cubase от компании Steinberg Media Technologies. Ими пользуются и начинающие музыканты, и корифеи музыкального мира.

Кроме аудиоредакторов существуют специализированные программы создания различных эффектов для инструментов. Есть программы, заменяющие гитарный процессор или всевозможные гитарные «примочки», типа Drive Distortion и т. д.

Есть программы генерации ударных инструментов, так называемые drum-машины. Например, вы гитарист, но коллектива музыкантов у вас нет. Вполне можно создать полностью электронное сопровождение вашей сольной игры в виде сгенерированного ритма ударных и партии баса, записанного, например, в CakeWalk. Правда, живые музыканты на слух все равно отличаются в лучшую сторону.

# Создание музыкального СD

Когда вы сотворили несколько музыкальных произведений, хочется поделиться своими достижениями с друзьями, а может быть и отнести на радиостанцию или продюсеру. Или вам просто хочется записать любимые песни, лежащие в виде файлов на жестком диске, на компакт-диск и слушать их на обычном CDпроигрывателе. Без установки дополнительных программ Windows Vista позволяет вам сделать это.

Для записи музыки из файлов на музыкальный компакт-диск откройте папку с такими файлами в Проводнике.

Запустите проигрыватель Windows Media и перейдите в нем в режим Запись (щелкните мышью на кнопке Запись в верхней части окна проигрывателя).

Выделите в Проводнике файлы, музыку из которых хотите записать на диск, и перетащите их с помощью мыши в окно проигрывателя в область Список записи (под словами Текущий диск), как показано на рис. 7.21. Можно перетаскивать файлы в список записи из Проводника и по одному.

После того, как вы составили список записи, щелкните мышью на кнопке Начать запись, расположенной под списком записи.

Если на этот момент вы еще не поставили пустой диск для записи в привод, он автоматически откроется, а на экране появится сообщение с просьбой вставить пустой диск для записи в привод.

Установите диск в привод. Автоматически начнется создание музыкального компакт-диска.

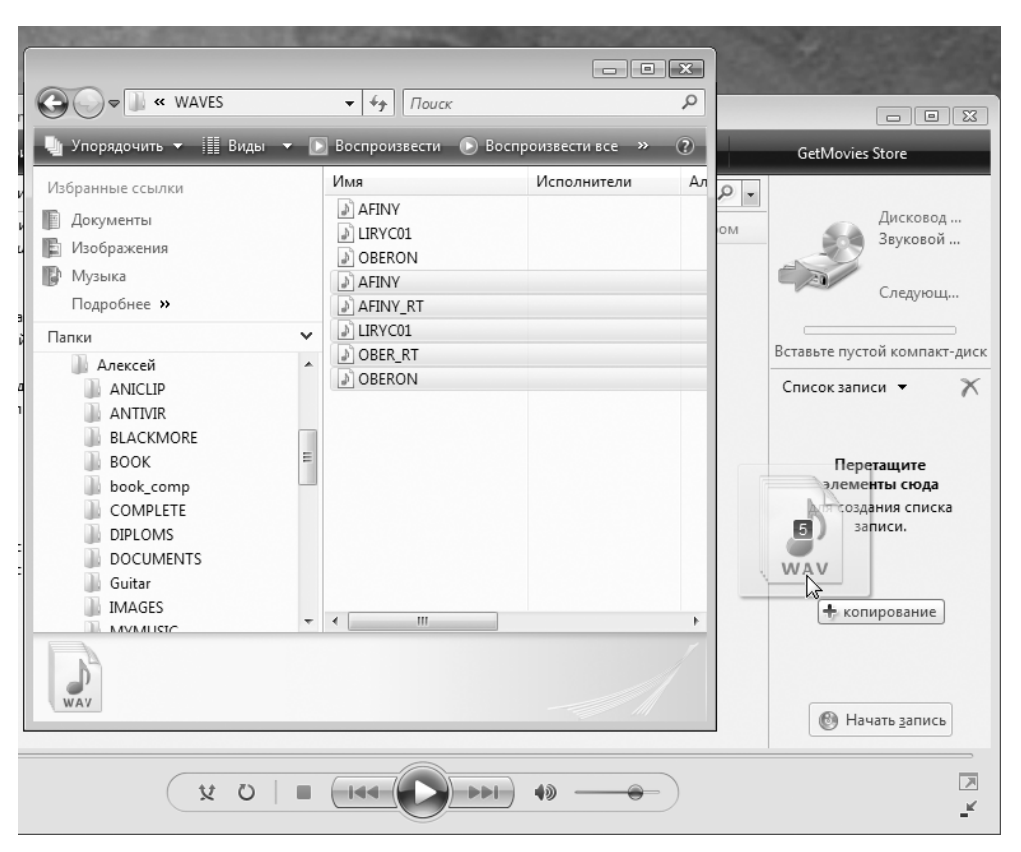

Рис. 7.21. Перетаскивание выбранных файлов для создания списка записи

#### Форматы графических файлов

Графические изображения делят по способу хранения на растровые и векторные. При записи растровых изображений в файле хранятся все точки, составляющие изображение. При хранении векторных изображений в файл записываются геометрические фигуры, из которых изображение состоит, и их характеристики такие, как цвет, протяженность, радиус и так далее в зависимости от фигуры. Конечно, векторные изображения гораздо лучше масштабируются (изменение размера изображения мало влияет на качество изображения).

В операционных системах серии Windows есть стандартный формат векторных изображений — WMF (расширение файлов — .wmf). Однако часто редакторы для работы с векторной графикой хранят изображения в своих собственных форматах. Наибольшее распространение получил редактор векторных изображений CorelDRAW от компании Corel Corporation.

Стандартный редактор Paint обрабатывает растровые изображения. Самые распространенные форматы файлов с растровыми изображениями — BMP (стандартный формат для операционных систем серии Windows), TIFF, GIF и JPEG. Расширения файлов соответственно — .bmp, .tif, .gif и .jpg. Форматы GIF и JPEG часто используются для хранения изображений в Интернете. По сравнению с файлами в форматах BMP и TIFF, файлы типов GIF и JPEG имеют меньший размер, так как хранят изображение в сжатом виде. Конечно, высокая степень сжатия ухудшает качество изображений.

Рассмотрим подробнее форматы файлов с изображениями GIF и JPEG (JPG).

**Формат** GIF поддерживает не более 256 цветов, использует палитру цветов (то есть диапазон возможных цветов больше 256, но одновременно в изображении могут быть только 256 цветов), использует сжатие без потери информации по алгоритму LZW. Большой плюс изображений в формате GIF — возможность делать один из цветов изображения прозрачным. Получается, что сквозь изображение проглядывает фон.

Еще одно очень полезное свойство формата GIF — он позволяет хранить в одном файле несколько изображений, что дает возможность создавать анимированное изображение. Почти все рекламные *баннеры* (небольшие изображения) в Интернете — это анимированные файлы GIF.

Формат JPEG (JPG) поддерживает 16,7 млн цветов, использует сжатие с потерей информации. Качеством изображения можно управлять. Обычно оно выбирается при сохранении изображения в формате JPEG графическим редактором. Чем ниже качество изображения, тем меньше размер файла. Чем выше качество изображения, тем больше размер файла. Как же выбрать оптимальное соотношение размер/качество? Обычно это делается «на глаз». Нужно попытаться сохранить в разных файлах несколько вариантов изображения с различным качеством. Затем последовательно откройте сохраненные файлы и посмотрите на изображение. Файл с минимальным размером, хранящий изображение с приемлемым качеством, и следует выбрать.

Таким образом, рисованные изображения с небольшим количеством цветов предпочтительно хранить в формате GIF, а изображения фотографического качества с большим количеством полутонов — в формате JPEG. Если вы не уверены, сохраните изображение и в том, и в другом формате, затем оцените качество изображения и, если оно идентично, выбирайте тот файл, размер которого меньше.

Оба указанных формата чрезвычайно распространены. Практически все графические редакторы способны сохранять изображения в файлах этих форматов. Например, некоторые такие редакторы указаны ниже.

Adobe Photoshop — очень популярное программное средство, обладающее широкими возможностями как для рисования новых изображений, так и для обработки существующих (например, отсканированных фотографий).

Paint Shop Pro — популярная shareware-программа (условно бесплатная), которая поддерживает фильтры от Adobe Photoshop.

Для создания анимированных изображений, хранящихся в GIF-файлах, вам нужно предварительно создать набор изображений-кадров, которые будут сменять друг друга через определенные промежутки времени для создания эффекта мультипликации. После этого объединить все кадры в единый мультфильм можно с помощью специальных программ, например, Microsoft GIF Animator или Ulead GIF Animator.

### Art Rage добавляет шарм

Кроме таких масштабных (и дорогих) редакторов, как Adobe Photoshop, выпускаются и менее известные, но позволяющие добиться неповторимых и оригинальных эффектов при рисовании изображения. Один из таких редакторов — Art Rage. Есть различные варианты этого графического редактора, в том числе условно бесплатные.

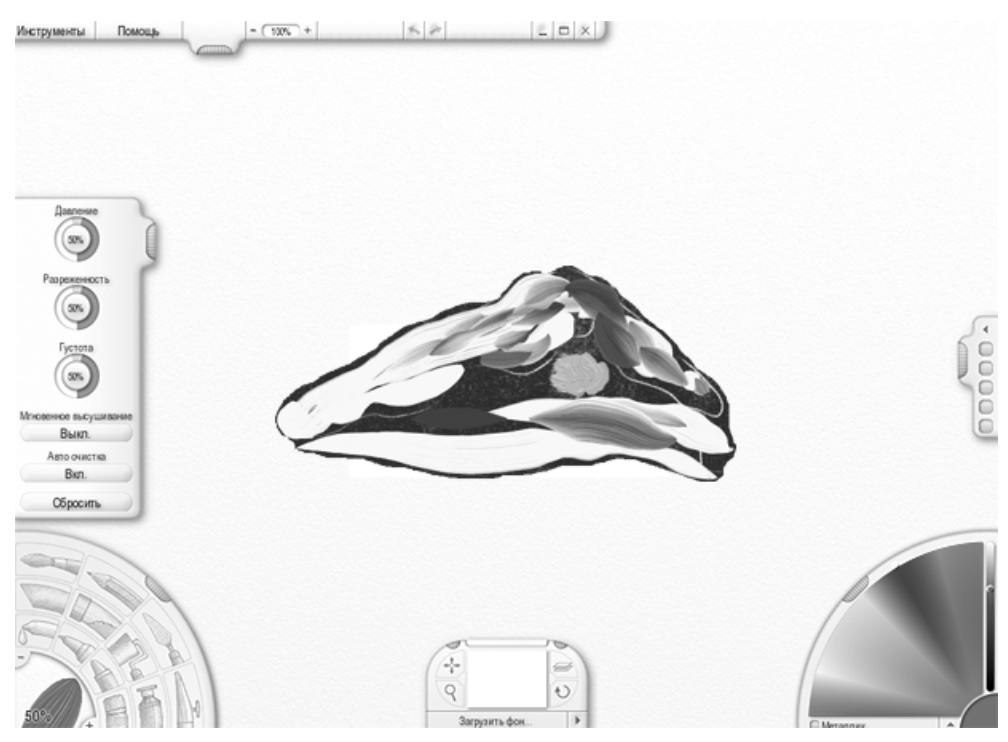

Рис. 7.22. Графический редактор Art Rage

Этот графический редактор предназначен для создания изображений, имитирующих картины, написанные красками (рис. 7.22).

Особенно приятно работать в Art Rage с помощью графического планшета. Как и в Adobe Photoshop, толщина линии при рисовании зависит от нажима (конечно, если ваш планшет поддерживает реакцию на нажим). Кстати, для покупателей некоторых планшетов Art Rage входит в комплект дополнительных программных средств и устанавливается с приложенного диска.